## Part 1) Things you need to know about SmartApp for Universal life and Whole life

#### Age of Insured

• 18 or above

#### **General process**

- Complete and submit applications in person with clients or non face-to-face, right on the same platform
- Select your preferred paramedical provider. If a tele-interview is required, Dynacare must be used.
- Secure and instant upload to BMO back office

#### Additional documents required

- Upload a **signed illustration** from Desktop Wave for submission with a Smart App
  - Advisor could review the illustration with Client and get a signed copy before completing a Smart App

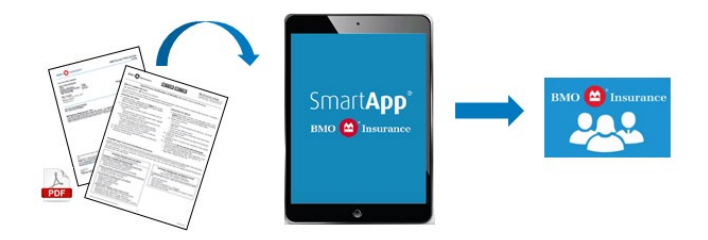

- Plus, for Non Face-to-Face applications for Universal Life or BMO Insurance Whole Life Plan with Additional Payment Option selected:
  - Client needs to complete **Dual Process Verification of Identity Form (798)**
  - Advisor mails/emails the form to Client for completion <u>Download now</u>
  - Client fills out the form, signs and attaches true copies of ID from 2 reliable sources
  - Client mails/emails the form and ID documents to Advisor
  - Advisors keeps the ID documents for own record
  - Advisor uploads the form to SmartApp for submission

#### Illustration and Dual Process Verification of Identity Form Checklist

| Plan                        | <b>F2F and NF2F</b><br>Signed Illustration | <u>NF2F</u><br>Dual Process Verification of Identity Form |
|-----------------------------|--------------------------------------------|-----------------------------------------------------------|
| Universal Life plans        | Yes                                        | Yes                                                       |
| BMO Insurance<br>Whole Life | Yes                                        | Yes, if Additional Payment Option selected                |
| Term 100                    | No                                         | No                                                        |
| Term 10, 15, 20, 25, 30     | No                                         | No                                                        |
| Living Benefit plans        | No                                         | No                                                        |

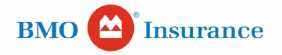

# SmartApp<sup>®</sup> By BMO Insurance

### Business rules for non face-to-face SmartApp for universal life and whole life

- Maximum face amount: \$5,000,000
- When completing a NF2F Smart App, where the owner or payor is a 3rd party, please remember that you are required to complete the following AML forms:

| Owner or Payor<br>Relationship <sup>*</sup> | Form Required                                                         | Type of Product                                                                                                    | How to add to<br>SmartApp                                                                                                    |
|---------------------------------------------|-----------------------------------------------------------------------|----------------------------------------------------------------------------------------------------|----------------------------------------------------------------------------------------------------|
| 3rd Party non-Entity<br>(Individual)        | <u>Dual Process</u><br><u>Verification of</u><br><u>Identity, 798</u> | <ul> <li>Universal life insurance</li> <li>BMO Insurance Whole<br/>Life with Additional<br/>Payment Option (APO).</li> </ul> | Download form from BMO<br>Insurance Advisor site.<br>The completed and signed<br>form must be attached to<br>the application in the<br>Additional Documents<br>section on the eSignatures<br>screen.                                                                    |
| 3rd Party Entity                            | <u>Entity Verification,</u><br><u>715</u>                             | <ul> <li>Universal life insurance</li> <li>BMO Insurance Whole<br/>Life with Additional<br/>Payment Option (APO).</li> </ul> | The required forms are<br>automatically generated<br>with the illustration from<br>The Wave software <sup>**</sup> .<br>The completed and signed<br>form must be attached to<br>the application in the<br>Additional Documents<br>section on the eSignatures<br>screen. |

\* If the owner and payor are both 3<sup>rd</sup> parties, separate forms are required for each.

\*\* In the case of 3<sup>rd</sup> Party Entity payors, this form can be downloaded from the BMO Insurance Advisor site.

## Part 2) Tutorial Notes - SmartApp Tips for Universal Life and Whole Life

| Smart App Tips for Universal Life and Whole Life |                                                                                                    |                                                                                                    |  |  |
|--------------------------------------------------|----------------------------------------------------------------------------------------------------|----------------------------------------------------------------------------------------------------|--|--|
| 1-1                                              | Smart <b>App</b><br>Training futorial<br>Smart <b>App</b> tips for                                         | Submitting a Smart App for a universal life or whole life plan is simple.<br>Before watching this tutorial, we suggest starting with the <u>'How it</u> <u>works'</u> tutorials to familiarize yourself with the Smart App and oSignature process.                   |  |  |
|                                                  |                                                                                                    | Then, come back to learn the features unique to the universal life and whole life plans. <u>Watch now</u> .                                                                                                    |  |  |
| 2-1                                              | Home     Smart App       Dashboard     Submitted       Oxote     New Application       Application Summary | To create a universal life or whole life application, click "New<br>Application" on the Smart App Dashboard. Note that online<br>illustrations are not available for these plan types. Simply enter client<br>information and plan details right on the application. |  |  |

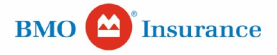

| Smart          |                                                                                                    |                                                                                                    |
|----------------|----------------------------------------------------------------------------------------------------|----------------------------------------------------------------------------------------------------|
| 2-1-1          | Arginanta Di         Description         Description                                                                                                    | Complete the Pre Screen questions and review the plan limits and<br>helpful hints for Non Face-to-Face applications. Then proceed by<br>clicking next.                                                                                                    |
| 2-1-2          |                                                                                                    | You can create a Universal Life or Term 100 application for one Insured<br>or more. For example, a couple can apply for two different Face<br>Amounts in the same application.                                                                                                    |
| 2-1-3<br>2-1-4 | Aptication 0. Additional 0. Additional 0. Additional 0. International 0. International 0. I | Let's start with the Base Coverage for the first spouse. From Plan<br>Selection, select "Universal Life" under Product Type. Then, select the<br>desired plan.<br>Make further selections on other features, like "Cost of Insurance" and<br>"Death Benefit Option." Specify the Face Amount. |
| 2-1-5          | Application ID:       AA2066007         Plan:       Life Dimensions (Low Fees)       Face Amount:       \$1,000,000.00         Image: Second Plan Selection       Insured       Owner       Coverage Info       Riders/Ber         Image: Second Plan Selection       Insured       Owner       Coverage Info       Riders/Ber         Image: Second Plan Selection       Insured       Owner       Coverage Info       Riders/Ber         Image: Second Plan Selection       Insured       Owner       Coverage Info       Riders/Ber         Image: Second Plan Selection       Insured       Owner       Coverage Info       Riders/Ber         Image: Second Plan Selection       Insured Type *       Insured Type *                                                                                                    | The Additional Coverage for the second spouse will be created in the<br>Coverage Info section later.<br>After completing the "Plan Selection" section, click "next" to proceed<br>to the "Insured Tab"<br>Click Add Insured to reveal the input screen.                                       |
| 2-1-6          | Application ID: AA2066008 Plan: Life Dimensions (Low Fees) Face Amount: \$1,000,000.00  Pre Screen Plan Selection Insured Owner Coverage Info Riders/Bene In Pro Add Insured Insured Type * Proposed Primary Insured  Personal Information  First Name * Bill                                                                                                    | Complete the Personal, Identification and Contact Information fields<br>plus Financial and Employment Information for the first spouse. Click<br>Save and return to the Insured table.<br>Follow the same method to create an Insured profile for the second<br>spouse.                       |
| 2-1-7          | Application ID: AA2066007<br>Plan: Face Amount:<br>< Pre Screen Plan Selection Insured Owner Coverage Info Stiders/Benefit                                                                                                    | The "Coverage Info" tab is unique to "Universal Life" and "Whole Life" Plans. Select it to continue.                                                                                                    |

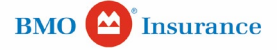

| 511010 | By BMO Insurance                                                                                                    |                                                                                                    |
|--------|----------------------------------------------------------------------------------------------------|----------------------------------------------------------------------------------------------------|
| 2-1-8  |                                                                                                    | Select the first spouse under the Insured drop list for the Base Coverage.                                                                                                    |
| 2-1-9  | Coverage Info<br>The Coverage<br>The Coverage<br>T | To create an Additional Coverage for the second spouse, click "Add<br>Coverage". Select the desired plan features and specify the Face<br>Amount. Click next to proceed.                                                                                                    |
| 2-1-10 |                                                                                                    | Complete the rest of the application as you would a Term plan. Refer<br>to our <u>'How it works'</u> tutorial series for a step by step guide of Smart<br>App and the e-signature process.<br>Follow the same flow to complete an application for Term 100 and<br>BMO Insurance Whole Life. Select the desired plan from Plan Selection.                                                                                                    |
| 3-1    |                                                                                                    | Before submitting an application for a universal life or Whole Life Plan,<br>you must upload a copy of the signed illustration reviewed by your<br>client. Use the desktop Wave software to prepare the illustration; Scan<br>and save the signed copy into an image file for upload later.                                                                                                    |
| 3-1-1  | Upload Additional Documents       Document Type       Select       Select       Cover Sheet       Financials       Misstation       Misstation       Misstation       View Documents       Delete Documents                                                                                                    | Expand the "Upload Additional Document" section under Document<br>Type and select Illustration. Locate the image you previously saved.<br>Click "Add" to attach the file for submission later.                                                                                                    |
| 3-1-2  |                                                                                                    | If you cannot meet with your clients in person, you can complete a<br>universal life or Whole Life Smart App Non Face-to-Face. You can also<br>order underwriting requirements from your preferred medical services<br>provider.<br>Once you know their insurance needs, send them a sales illustration<br>generated from The Wave software for review and signature.                                                                                                    |
| 3-1-3  | <page-header><text><text><text><text><text><section-header><section-header></section-header></section-header></text></text></text></text></text></page-header>                                                                                                    | For applications for Universal Life or BMO Insurance Whole Life with<br>Additional Payment Option selected, send clients the Dual Process<br>Verification of Identity Form for completion.<br>This form is available for download under the Pre Screen and<br>eSignature sections.<br>The Owner of the policy needs to complete the form and send you the<br>original copy of two types of personal identification documents from a<br>reliable source. The first required document must show their name<br>and address. The second document must have their name and financial<br>account. |

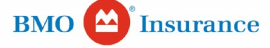

Smart **Ann**<sup>®</sup>

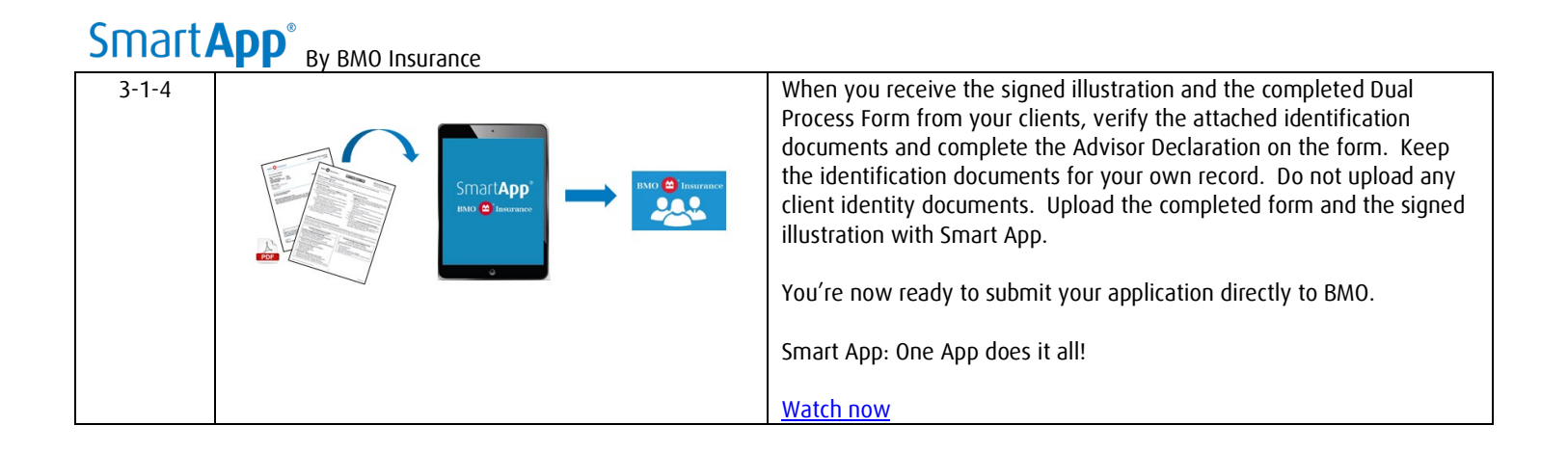

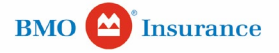